Please follow the below steps to cancel SSL. Login via Corppass – Licence Application – Cancel Existing Licence – Select Government Agency: IMDA - Key-in Licence no. SHxxxxxx

- Login LicenceOne via <a href="https://secure-web.cisco.com/10oZrSDguEZ5Jg0kzlKf6kfnSiUf0gsb89Lstgiq4xQMFGnUsHyTGEREloPo4JzlJu6gNpTFW0LDOuumvIDFhMg26k1h7w1IV6\_Ak3pFjiDhIBpy3SQv4ZdH20mIZdgyoeLQE8WwdJGDghZO5mRqqQjbHKuGn\_sxFGo7Kl2OtEAFnvE7Bl2kgRedTzNGqCbpvAAveyeYNzSJkmt-oMK7Qwgq9hwl6WwQ6VJ1AiH6X3p5Uk98bMtVPno975inIC/https%3A%2F%2Flicence1.business.gov.sg%2F</a>
- 2. Select Login Access

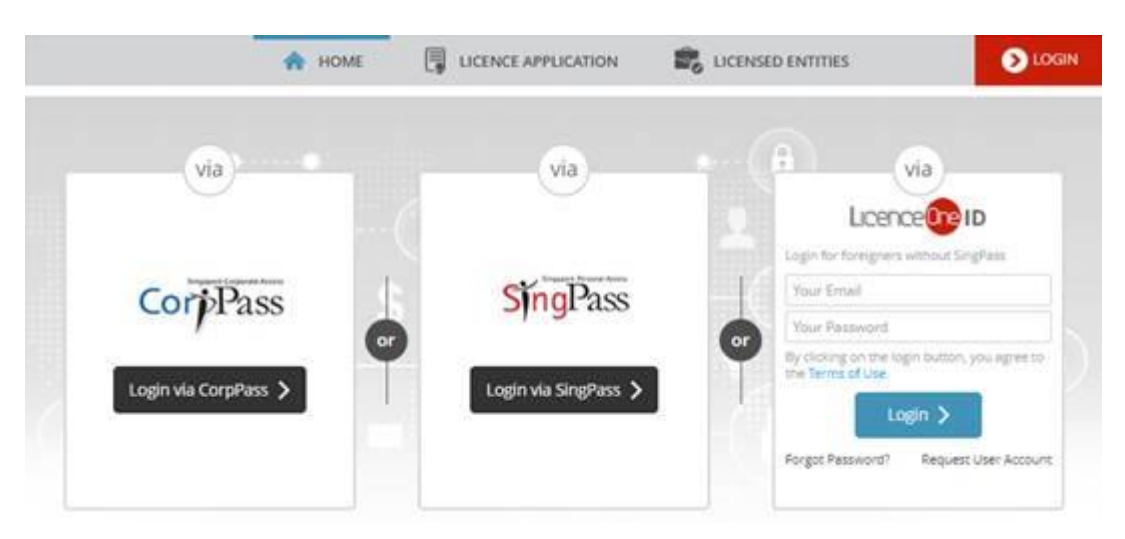

3. Select Licence Application >> Select Cancel Existing Licence

| A HOME MY PORTFOLIO            |                  |                         |                 | LICENSED ENTITIES          |                      |                            |   |              |                 |    |
|--------------------------------|------------------|-------------------------|-----------------|----------------------------|----------------------|----------------------------|---|--------------|-----------------|----|
| Dashboard Applications         |                  | APPLY FOR NEW LICENCE   |                 | s Ó<br>ayments Requests fo |                      | ()<br>uests for Action Mar |   |              |                 | į. |
|                                |                  |                         |                 |                            |                      |                            |   | aged Returns | Correspondences |    |
| Dashboard                      |                  | RENEW EXPIR             | ING LICENCE     |                            |                      |                            |   |              |                 |    |
| NATHAN FERNANDEZ               |                  | CANCEL EXISTING LICENCE |                 |                            |                      |                            |   |              |                 | Ø  |
| Application Status Application |                  | SUBMIT RETURNS          |                 |                            | Check                |                            |   |              |                 |    |
| APPLICATIONS                   |                  | DRAFTS                  | ē               |                            | CES                  | \$                         | 3 | PAYMENTS     |                 | ١  |
| O<br>Require<br>Attention      | 0<br>In Progress | 4<br>Due for<br>Removal | 4<br>All Drafts | D.<br>Rei                  | 0<br>re for<br>newal | O<br>Active                |   | Pendir       | O<br>g Payments |    |

- 4. Select Government Agency
- 5. Select IMDA Infocomm and Media Development Authority Singapore (IMDA)

## Cancel Licence

| ( Licences                                                 | Government Agencles |  |  |  |  |  |
|------------------------------------------------------------|---------------------|--|--|--|--|--|
| IMDA<br>e.g. SPF. NEA, Manpower                            |                     |  |  |  |  |  |
| IMDA<br>Info-communications Media Development<br>Authority |                     |  |  |  |  |  |
|                                                            | <b>^</b>            |  |  |  |  |  |

## 6. Click Licence Name

Ship Station Licence 
The licensee can inform IMDA to cancel the licence before the expiry date.

## 7. Input Licence Number >> Click 'Next'

| Cancel Licence       | e                 |                            |                                |                                |                                                              |                 |
|----------------------|-------------------|----------------------------|--------------------------------|--------------------------------|--------------------------------------------------------------|-----------------|
| (1)                  | 2                 |                            | 4)                             |                                | (6)                                                          | (7)             |
| SELECT<br>Licence(5) | CANCEL<br>Profile | ADD<br>General Information | PROVIDE<br>Application Details | UPLOAD<br>Supporting Documents | REVIEW & SUBMIT<br>5) Application<br>(Payment if Applicable) | ACKNOWLEDGEMENT |
| Info-communication   | ns Media Develo   | opment Authority           |                                |                                |                                                              |                 |
| Ship Station Lice    | ence              |                            |                                |                                |                                                              |                 |
| Application Type     |                   | F                          | ees & Supporting Do            | cuments (if required)          |                                                              |                 |
| Ship Station Lice    | ence              | [                          | Details                        |                                |                                                              |                 |
| Licensee NRIC        | Lic               | ence Number*               |                                |                                |                                                              |                 |
|                      |                   |                            |                                |                                |                                                              |                 |
|                      |                   |                            |                                |                                |                                                              |                 |
|                      |                   |                            |                                |                                |                                                              |                 |
|                      |                   |                            |                                |                                |                                                              |                 |
|                      |                   |                            |                                |                                |                                                              |                 |
|                      |                   |                            | BACK N                         | EXT                            |                                                              |                 |